附件:

## 2020年春季学期数学公共课第二次月考说明

1.从电脑或者手机登录超星学习通平台,点击课程任务
界面,选择界面上"作业/考试"。

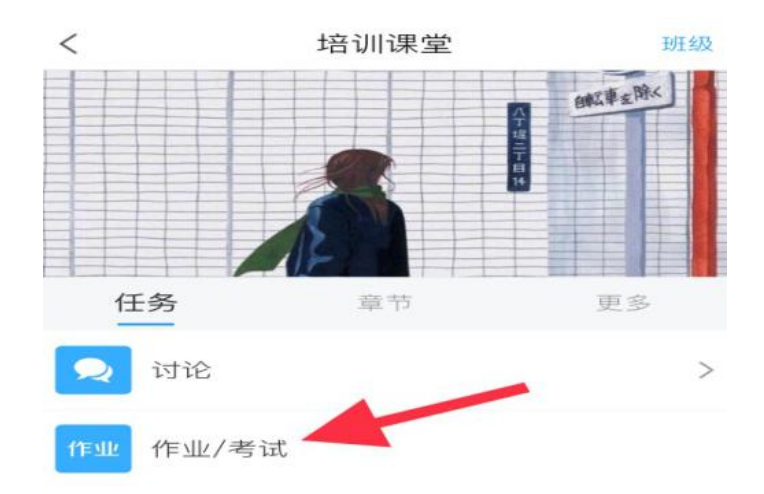

2. 选择"考试",即可看见考试信息,点击进入考试。

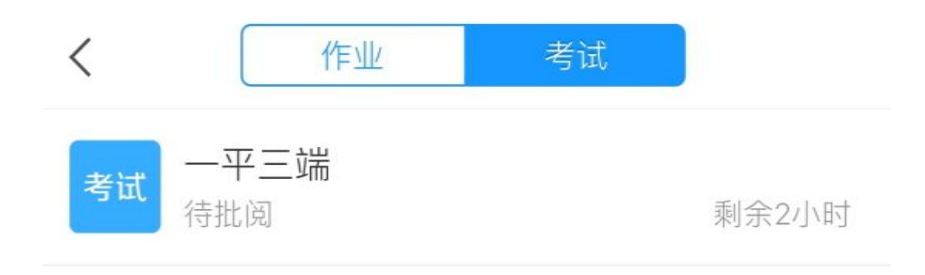

 进入考试后,考试倒计时开始,考生答题完毕、复 查试卷后,可点击"交卷"完成考试,倒计时结束还未提交 试卷,系统将自动提交。

注意事项:

每人仅一次考试机会。考试一旦开始,请在规定考试时 长内完成并提交(请确定所有内容答题完毕后再提交试卷), 选择题及判断题直接点击选择答案,简答题及计算题可以拍 照上传答案,系统将记录并保存测试成绩。